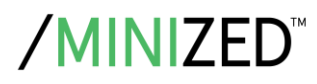

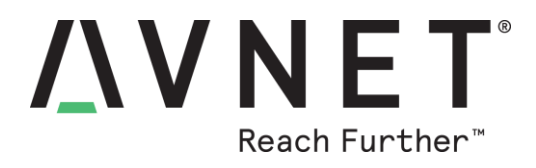

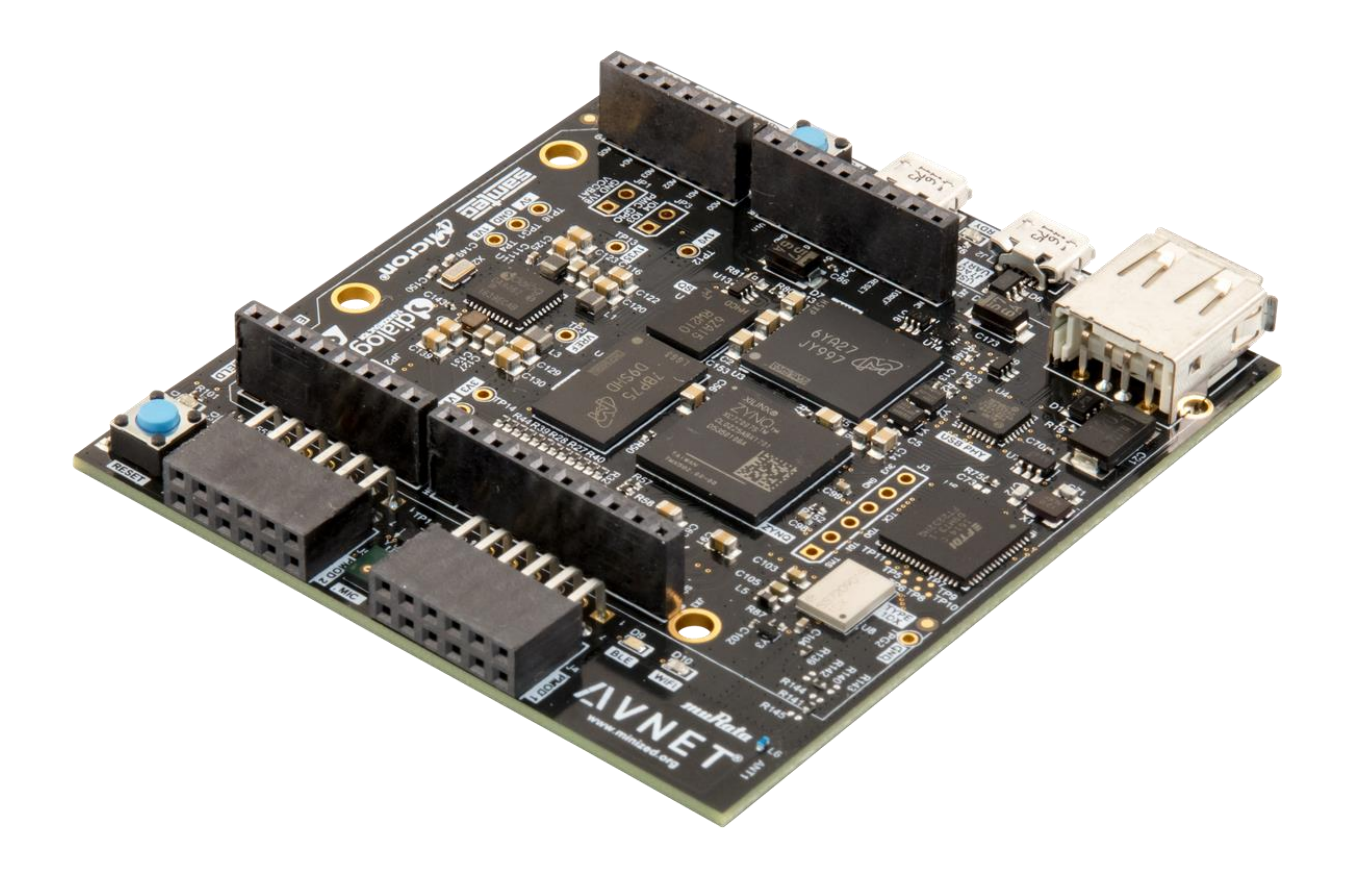

# **MiniZed Getting Started Guide**

Version 1.2

Page 1 Copyright © 2017 Avnet, Inc. AVNET, "Reach Further," and the Avnet logo are registered trademarks of Avnet, Inc. All other brands are the property of their respective owners. LIT# MiniZed-GSG-v1-1-V1

# **Document Control**

| Document Version: | 1.2         |
|-------------------|-------------|
| Document Date:    | 21 May 2018 |

# **Prior Version History**

| Version | Date        | Comment                                       |
|---------|-------------|-----------------------------------------------|
| 1.0     | 12 Jun 2017 | Initial MiniZed Hardware User Guide           |
| 1.1     | 22 Jun 2017 | Fixed a formatting problem with Appendix A    |
| 1.2     | 21 May 2018 | Fixed an error about the USB stick on page 10 |

# Contents

| 1  | Ge  | etting Started with MiniZed                  | 6  |
|----|-----|----------------------------------------------|----|
| 2  | Wł  | nat's Inside the Box?                        | 7  |
| 2  | .1  | Optional add-on items:                       | 7  |
| 3  | Wł  | nat's on the Web?                            | 7  |
| 3  | .1  | Official Documentation:                      | 7  |
| 3  | .2  | Tutorials and Reference Designs:             | 7  |
| 3  | .3  | Trainings and Videos:                        | 7  |
| 3  | .4  | Available through Avnet FAE:                 | 7  |
| 4  | Mir | niZed Key Features                           | 8  |
| 5  | Mir | niZed Basic Setup and Operation              | 10 |
| 5  | .1  | Example Design                               | 11 |
| 5  | .2  | Hardware Setup                               | 11 |
| 6  | Bo  | ot Linux                                     | 13 |
| 7  | Re  | ading from USB                               | 15 |
| 8  | Wi  | -Fi                                          | 16 |
| 9  | Blu | uetooth                                      | 24 |
| 10 | I2C | C Sensor and GPIO                            | 25 |
| 11 | Lin | ux File System                               | 27 |
| 12 | Po  | weroff                                       | 30 |
| 13 | Ge  | etting Help and Support                      | 31 |
| 1  | 3.1 | Avnet Support                                | 31 |
| 1  | 3.2 | Xilinx Support                               | 32 |
| 14 | Ins | stalling and Licensing Xilinx Software       | 33 |
| 1  | 4.1 | Install Vivado Design Suite, WebPack Edition | 33 |
| 15 | Ce  | rtification Disclaimer                       | 34 |
| 16 | Re  | gulatory Compliance Information              | 35 |
| 17 | Sat | fety Warnings                                | 36 |
| 18 | RF  | Certification                                | 37 |
| 19 | Ap  | pendix A – Partition and Format eMMC         | 38 |

# **Figures**

| Figure 1 – MiniZed                                     | 6    |
|--------------------------------------------------------|------|
| Figure 2 – MiniZed Block Diagram                       | 9    |
| Figure 3 – MiniZed Topology                            | . 10 |
| Figure 4 – MiniZed USB-JTAG/UART Installed Correctly   | . 11 |
| Figure 5 – MiniZed Switch Location                     | . 12 |
| Figure 6 – QSPI/Flash Boot Mode                        | . 13 |
| Figure 7 – COM Port Settings for USB-UART Terminal     | . 13 |
| Figure 8 – PetaLinux Boot on MiniZed                   | . 14 |
| Figure 9 – USB Drive Recognized                        | . 15 |
| Figure 10 – USB Drive Mounted                          | . 15 |
| Figure 11 – Edit these 2 fields in wpa_supplicant.conf | . 16 |
| Figure 12 – iperf results on MiniZed                   | . 17 |
| Figure 13 – ping results                               | . 18 |
| Figure 14 – Download and View Text File                | . 19 |
| Figure 15 ifconfig                                     | . 20 |
| Figure 16 – MiniZed FTP Session                        | . 21 |
| Figure 17 – WinSCP Launched                            | . 22 |
| Figure 18 – WinSCP Parameters Entered                  | . 22 |
| Figure 19 – WinSCP Save Session                        | . 23 |
| Figure 20 – MiniZed Bluetooth Discovers V20 Android    | . 24 |
| Figure 21 – Testing LEDs, Button, Switch, and Sensor   | . 25 |
| Figure 22 – USER DIP set towards Push Button           | . 25 |
| Figure 23 – Print Working Directory                    | . 27 |
| Figure 24 – List Contents                              | . 27 |
| Figure 25 – Detailed List Contents                     | . 28 |
| Figure 26 – Disk Free                                  | . 28 |
| Figure 27 – Find a File                                | . 29 |
| Figure 28 – Which                                      | . 29 |
| Figure 29 – fdisk started                              | . 38 |
| Figure 30 – View Partitions                            | . 38 |
| Figure 31 – Partition 1 Deleted                        | . 39 |
| Figure 32 – 128 MB Primary Partition Created           | . 39 |

| Figure 33 – Partition #2                | . 39 |
|-----------------------------------------|------|
| Figure 34 – New Partitions              | . 39 |
| Figure 35 – Partition Type Set to FAT32 | . 40 |
| Figure 36 – Partition Table Written     | . 40 |
| Figure 37 – eMMC Partitions Mounted     | . 41 |

# 1 Getting Started with MiniZed

The Avnet MiniZed enables hardware and software developers to explore the capabilities of the Zynq<sup>™</sup>-7000 All Programmable SoC Single-Core. Designers can create or evaluate designs for both the Zynq Processor Subsystem (PS) and the Programmable Logic (PL) fabric.

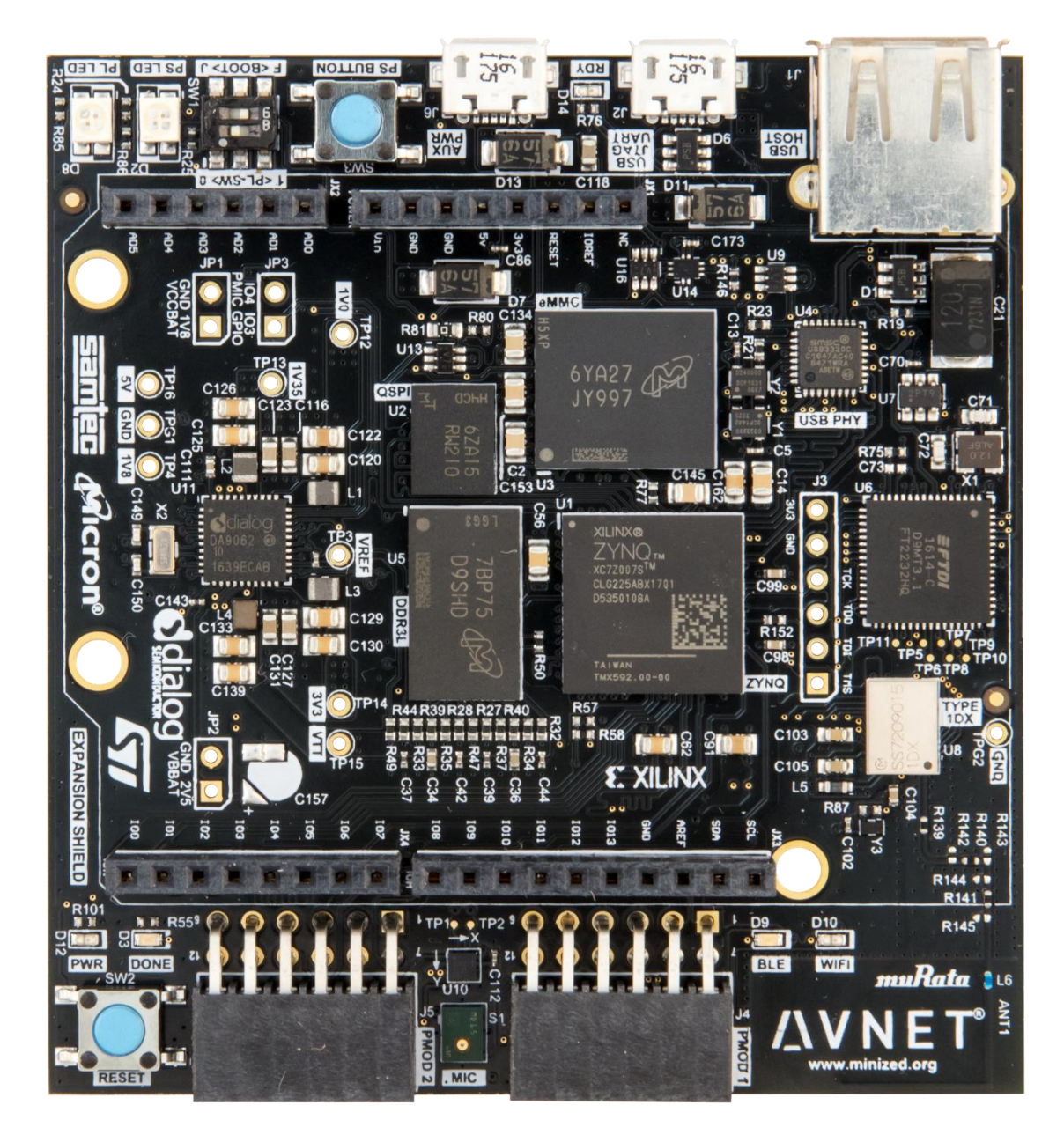

Figure 1 – MiniZed

This Getting Started Guide will outline the steps to setup the MiniZed hardware. It documents the procedure to run a PetaLinux design running on the ARM® Cortex<sup>™</sup>-A9 MPCore<sup>™</sup> Processing System (PS).

# 2 What's Inside the Box?

- MiniZed development board
- Voucher for SDSoC license from Xilinx
- Micro USB cable
- Quick Start Instruction card
- Safety Instructions pamphlet

### 2.1 Optional add-on items:

- External 2A @ 5V power supply with micro USB cable (AES-ACC-MINIZ-PWR)
- Digilent SD Card Pmod with SD Card (410-123)
- ST Micro Motion MEMS and environmental sensor expansion board (X-NUCLEO-IKS01A1)

# 3 What's on the Web?

MiniZed is a community-oriented kit, with all materials being made available through the <u>MiniZed.org</u> community website.

### 3.1 Official Documentation:

- Getting started guide
- Hardware user guide
- Schematics
- Bill of materials
- Layout
- PCB net lengths
- Mechanical drawing
- 3D Model
- Board definition files for Vivado integration
- Programmable logic (PL) master user constraints

### 3.2 Tutorials and Reference Designs:

- Introduction to Zynq Design Tutorials
- PetaLinux BSP
- Booting MiniZed using QSPI and eMMC

### 3.3 Trainings and Videos:

- Introduction to MiniZed
- 3.4 Available through Avnet FAE:
  - Altium source database for schematic and layout

# 4 MiniZed Key Features

- Xilinx Zynq XC7Z007S SoC
- Memory
  - Micron 512 MB DDR3L
  - Micron 128 MB QSPI flash
  - Micron 8GB eMMC mass storage
- Configuration and Debug
  - $\circ$   $\,$  On-board USB to JTAG and debug UART circuit  $\,$
- Communications
  - On-board USB to JTAG and debug UART circuit
  - Murata "Type 1DX" wireless module with 802.11b/g/n Wi-Fi and Bluetooth 4.1 plus EDR and BLE (Bluetooth Low Energy)
  - USB 2.0 host interface
- Power
  - Dialog Semiconductor DA9062 PMIC (Power Management IC)
- Expansion connectors
  - Arduino-compatible shield interface
  - 2 x Pmod-compatible interfaces
- Sensors
  - ST Micro LIS2DS12 Accelerometer and Temperature sensor
  - ST Micro MP34DT05 digital MEMS microphone
- General Purpose I/O
  - o Reset button
  - User button
  - o User switch
  - $\circ\quad \text{Two user bi-element LEDs}$

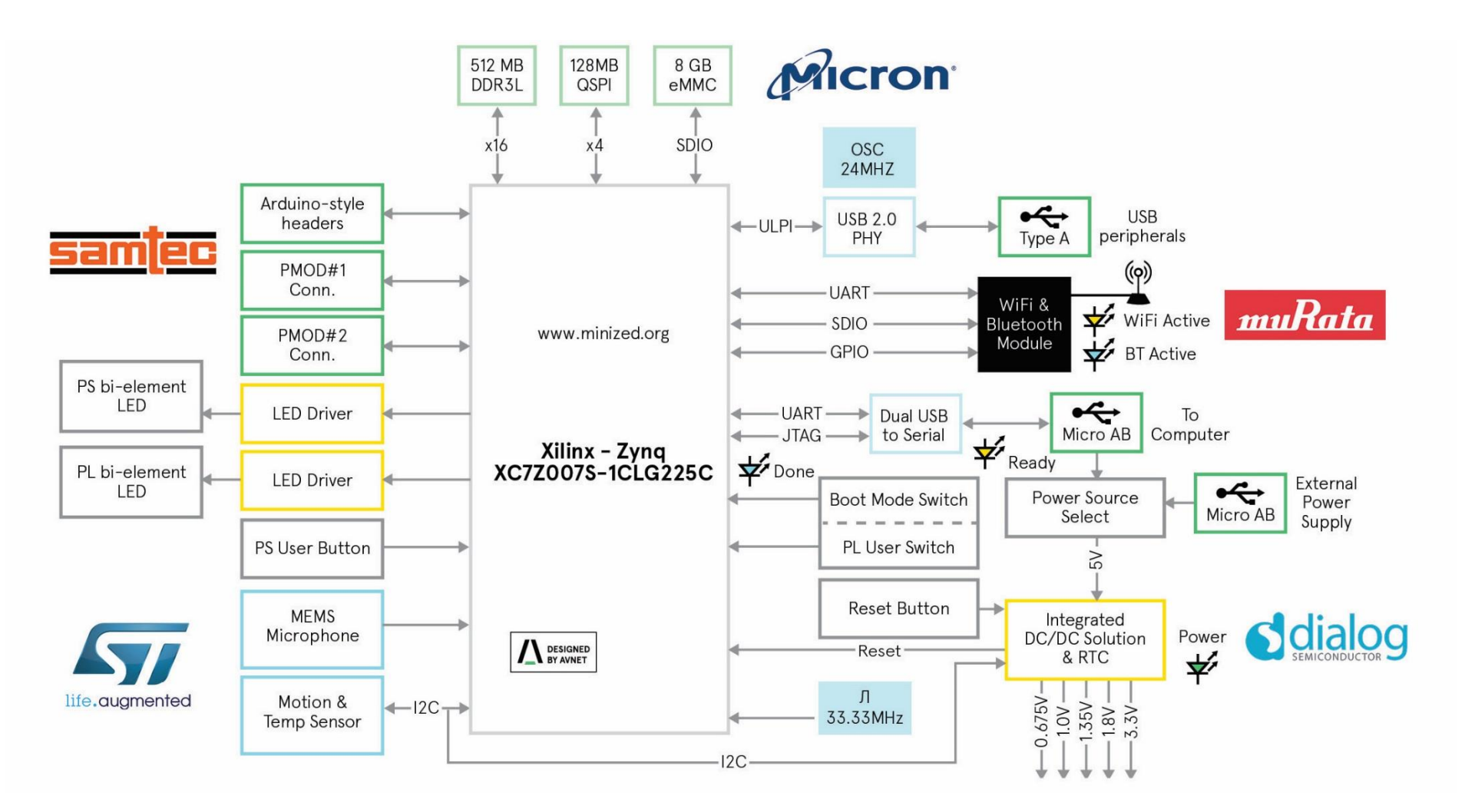

Figure 2 – MiniZed Block Diagram

# 5 MiniZed Basic Setup and Operation

The functionality of the MiniZed is determined by the application booted from the non-volatile memory – by default that is the QSPI and eMMC. This *Getting Started Guide* allows system developers to exercise and demonstrate multiple circuits through PetaLinux, including:

- USB 2.0
- eMMC
- Wi-Fi
- Bluetooth
- I2C Sensor
- Microphone

In addition to the items included in the kit, you will also need the following to complete the exercises in this tutorial.

- Wi-Fi connection
- 2<sup>nd</sup> micro-USB cable
- USB thumb drive formatted as FAT or FAT32

A MiniZed image in its expected out-of-box configuration is shown below along with the locations of several key components.

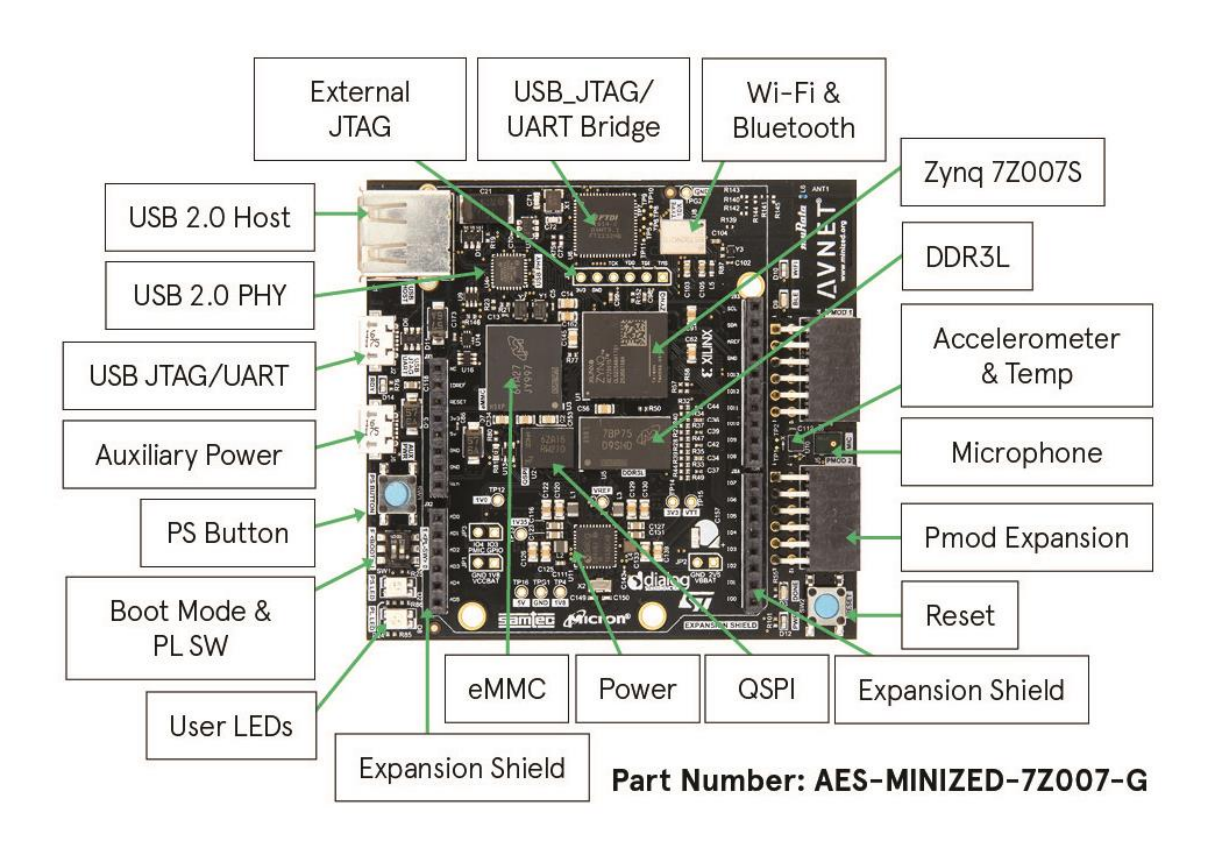

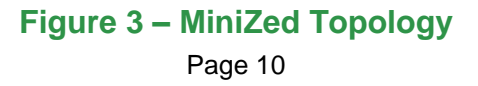

### 5.1 Example Design

The MiniZed ships with an example PetaLinux design stored in the QSPI and eMMC. If the QSPI has been erased or reprogrammed, than use the *Restore QSPI and eMMC Factory Images* tutorial available at <u>www.MiniZed.org</u> to restore both the QSPI and eMMC to the original factory images.

### 5.2 Hardware Setup

- 1. The USB thumb drive must be formatted as FAT32. If this has not been previously done, please do that now.
- 2. A terminal program is required. Tera Term was used in this example which can be downloaded from the Tera Term project on the SourceForge Japan page: <a href="https://www.ttssh2.sourceforge.ip">ttssh2.sourceforge.ip</a> Install Tera Term or another terminal program of your choice.
- 3. Connect the MiniZed USB-JTAG/UART port J2 to your Windows PC. It should automatically install the proper drivers, giving you a confirmation as shown below. If installed correctly, skip to Step 7.

| U Driver Software Installation                   |                           | ×     |
|--------------------------------------------------|---------------------------|-------|
| Your device is ready to use                      |                           |       |
| USB Serial Converter A<br>USB Serial Converter B | Ready to use Ready to use |       |
|                                                  |                           | Close |

Figure 4 – MiniZed USB-JTAG/UART Installed Correctly

4. In the rare circumstance that the drivers are not auto-installed, then you must manually install the driver for the FTDI FT2232H device. Visit the FTDI website and download the appropriate driver for your operating system.

#### http://www.ftdichip.com/Drivers/VCP.htm

- 5. Make sure the MiniZed is unplugged from the PC. Unzip and install the driver.
- 6. Reboot your PC then plug in the MiniZed.

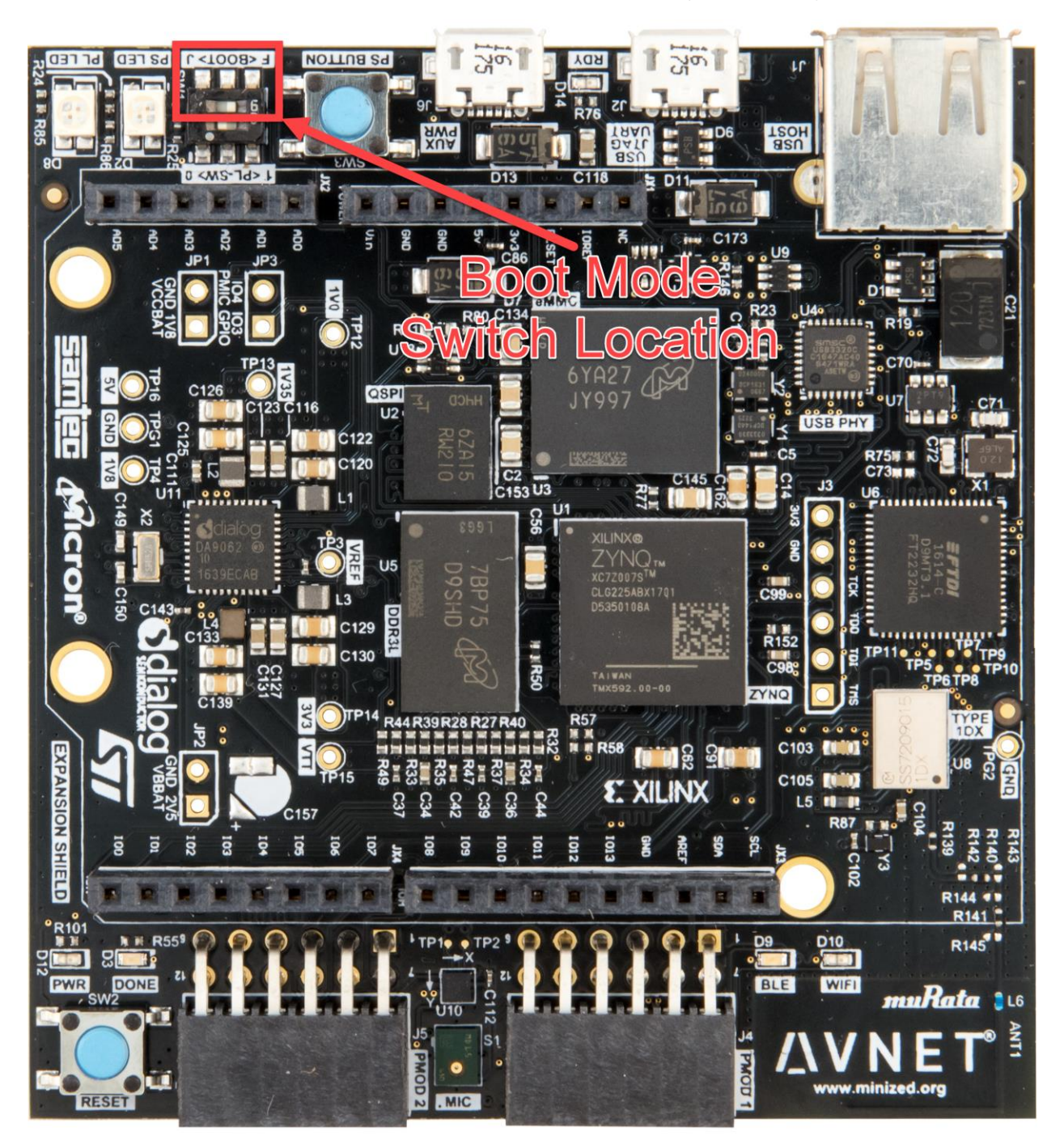

7. Set the MiniZed boot mode switch SW1 to QSPI mode ('F' for Flash) as shown below.

Figure 5 – MiniZed Switch Location

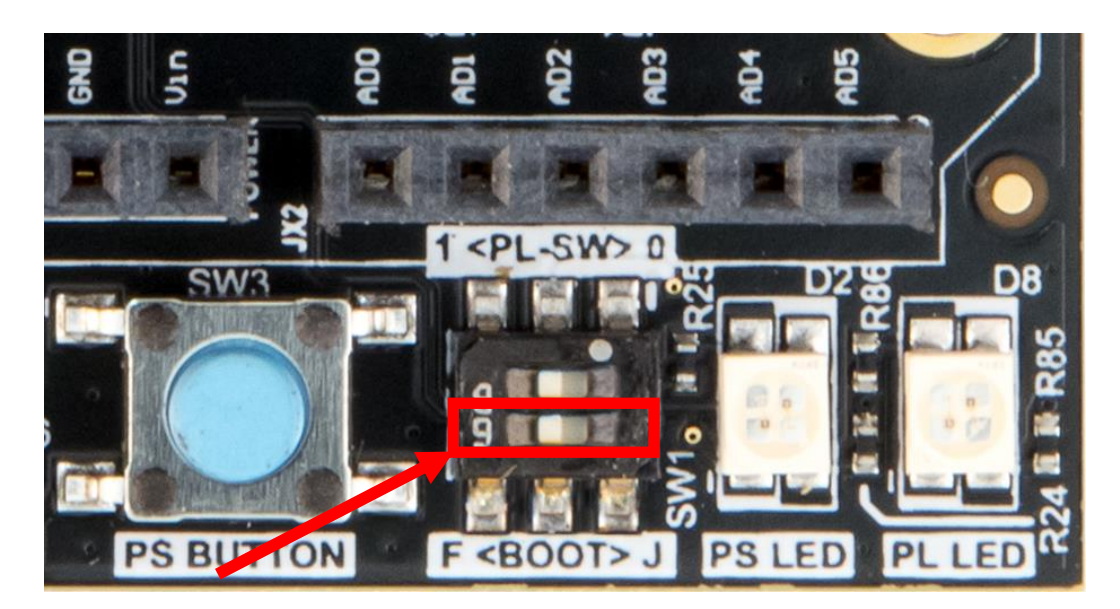

Figure 6 – QSPI/Flash Boot Mode

# 6 Boot Linux

- 8. If previously disconnected, plug in the micro-USB cable to the USB-JTAG/UART port.
- 9. Plug in the 2<sup>nd</sup> micro-USB cable to the auxiliary power port. This is necessary for the USB thumb drive to get power.
- 10. Launch and connect Tera Term using the settings shown below. Press the **RESET** button (SW2) to reset the board so you can see the boot sequence.

| Tera Term: Serial port setup | ×                |
|------------------------------|------------------|
| Port:                        | СОМ1 - ОК        |
| Baud rate:                   | 115200 -         |
| Data:                        | 8 bit 🔹 Cancel   |
| Parity:                      | none 🔹           |
| Stop:                        | 1 bit 🔹 Help     |
| Flow control:                | none 🔹           |
| Transmit delay<br>O msec/o   | char 0 msec/line |

Figure 7 – COM Port Settings for USB-UART Terminal

```
COM40:115200baud - Tera Term VT
File Edit Setup Control Window Help

NET: Registered protocol family 10

sit: IPu6 over IPv4 tunneling driver

NET: Registered protocol family 17

Bluetooth: RFCOMM socket layer initialized

Bluetooth: RFCOMM ver 1.11

Bluetooth: BNEP (Ethernet Enulation) ver 1.3

Bluetooth: BNEP Socket layer initialized

Bluetooth: HIDP Socket layer initialized

Bluetooth: HIDP Socket layer initialized

Bluetooth: HIDP Socket layer initialized

Registering SWP/SWPB emulation handler

mmc1: new high speed MHC card at address 0001

hctosys: unable to open rtc device (rtc0)

wlreg.on: disabling

ALSA device list:

No soundcards found.

Freeing unused kernel memory: 1024K (c0a00000 - c0b00000)

usb 1-1: new high-speed USB device number 2 using ci_hdrc

mmcblkl: mmc1:0001 Q2J55L partition 1 16.0 MiB

version 2.88 bootingmmcblklboot1: mmc1:0001 Q2J55L partition 2 16.0 MiB

mmcblkltrmph: mmc1:0001 Q2J5L partition 3 4.00 MiB
   File Edit Setup Control Window Help
  mmcblk1rpmb: mmc1:0001 Q2J55L partition 3 4.00 MiB
mmcblk1: p1
mmcDiki: pi
usb=storage 1-1:1.0: USB Mass Storage device detected
scsi host0: usb=storage 1-1:1.0
EXI4-fs (mmcblkirpmb): unable to read superblock
EXI4-fs (mmcblkirpmb): unable to read superblock
EXI2-fs (mmcblkirpmb): unable to read superblock
FAT-fs (mmcblkirpmb): unable to read superblock
EXI4-fs (mmcblkirpmb): unable to read superblock
EXI4-fs (mmcblkirpmb): unable to read superblock
EXI4-fs (mmcblkirpmb): unable to read superblock
EXI4-fs (mmcblkirpmb): unable to read superblock
EXI2-fs (mmcblkirpmb): unable to read superblock
FAT-fs (mmcblkirpmb): unable to read superblock
FAT-fs (mmcblkirpmb): unable to read boot sector
FAT-fs (mmcblkirpmb): unable to read boot sector
FAT-fs (mmcblkirpmb): unable to read boot sector
mount: mounting /dev/mmcblkirpmb on /run/media/mmcblkirpmb failed: Input/output
error
 mount: mounting /dev/mmcblk1boot0 on /run/media/mmcblk1boot0 failed: Invalid arg
  ument
   mount: mounting /dev/mmcblk1boot1 on /run/media/mmcblk1boot1 failed: Invalid arg
 ument
/etc/mdev/mdev-mount.sh: line 28: [: /sys/block/mmcblk1/mmcblk1boot1: binary ope
rator expected
mount: mounting /dev/mmcblk1 on /run/media/mmcblk1 failed: Device or resource bu
MOUNT: MOUNTING /GEV/MMCDIAN ON /FUN/MEDIAN MMCDIAN FAILED. Sector of
scsi 0:0:0:0: Direct-Access Generic Mass-Storage 1.11 PQ: (
sd 0:0:0:0: Attached scsi generic sg0 type 0
sd 0:0:0:0: [sda] 1947648 512-byte logical blocks: (997 MB/951 MiB)
sd 0:0:0:0: [sda] Write Protect is off
sd 0:0:0:0: [sda] No Caching mode page found
sd 0:0:0:0: [sda] Assuming drive cache: write through
sda:
                                                                                                                                                                                                                                                                               1.11 PQ: Ø ANSI: 2
sd 0:0:0:0: [sda] Assuming drive cache: write through
sda: sdal
sd 0:0:0: [sda] Attached SCSI removable disk
random: dd urandom read with 19 bits of entropy available
Fri Apr 14 07:11:47 UTC 2017
Starting internet superserver: inetd.
INII: Entering runlevel: 5
Configuring network interfaces... ifconfig: SIOCGIFFLAGS: No such device
Starting System message bus: dbus.
Starting Drophear SSH server: Generating key, this may take a while...
Public key portion is:
ssh rsa AAAAB3NzaC1yc2EAAAADAQABAAABAQCOrcYm7EhKggEa4KzBAJIIhZJFuvkC6tp9G9bwFp0Y
kz22hj2sbQkDCPUtd81kgLikjvBg3fcJ41LHg4YJXJJg9UGwZF00dD1aU6/Ac78fgzucvA21ExT1pint
EwrC8BmoTSUgn7LvnTgktntGleGDYgjAqt767mTDExUuJtT/wKhy_c1B80LPX+f9OqT6aNB1Py1+UYMu
OpYwtzZVEpINEX/KC12F3RPPYPYCbtdzEIGUSGr0itUHKXOPZSWe+i/ouUUFTQ80wyDSwFud9hH
611Pxag+sUA4PYWEhfm56frHRygIGSXwMBFkpYQ1RbQKCcavz+F/umoGeT5j root@plnx_arm
Fingerprint: md5 56:91:e8:59:44:4a:c4:f1:9d:6b:2d:81:69:3c:e6:e6
drophear...
 dropbear.
Starting bluetooth
bluetoothd
Starting syslogd/klogd: done
Starting tcf-agent: OK
  PetaLinux 2016.4 plnx_arm /dev/ttyPS0
  plnx_arm login:
```

Figure 8 – PetaLinux Boot on MiniZed

- 11. Login into the system with the following credentials (note that these credentials are set up under the PetaLinux build environment, and we purposely chose very simple username and password for this example).
  - Username: root
  - Password: root

This Linux image creates a "ramdisk" file system in the DDR3 on MiniZed. Basic Linux commands are available as you might expect on any Linux system.

# 7 Reading from USB

12. Plug the USB thumb drive into MiniZed. Linux should recognize the drive and report status to the terminal. Notice the USB device is labeled sda1.

root@plnx\_arm:/bin# usb 1-1: new high-speed USB device number 2 using ci\_hdrc usb-storage 1-1:1.0: USB Mass Storage device detected scsi host0: usb-storage 1-1:1.0 scsi 0:0:0:0: Direct-Access SanDisk Cruzer 1.20 PQ: 0 ANSI: 5 sd 0:0:0:0: Attached scsi generic sg0 type 0 sd 0:0:0:0: [sdal 62530624 512-byte logical blocks: (32.0 GB/29.8 GiB) sd 0:0:0:0: [sdal 4 Frotect is off sd 0:0:0:0: [sdal Write Protect is off sd 0:0:0:0: [sdal Write cache: disabled, read cache: enabled, doesn't support DPO or FUA sda: sda1 sd 0:0:0:0: [sdal Attached SCSI removable disk random: nonblocking pool is initialized

Figure 9 – USB Drive Recognized

13. PetaLinux will also automatically mount the USB drive. Issue the 'df' command to see where the USB drive was mounted. Use 'ls' to see if you recognize the contents.

root@plnx\_arm:~# df
root@plnx arm:~# ls /run/media/sda1

| root@plnx_arm:/bin# | df            |       |           |        |                      |
|---------------------|---------------|-------|-----------|--------|----------------------|
| Filesystem          | 1K-blocks     | Used  | Available | Use%   | Mounted on           |
| devtmpfs            | 64            | 4     | 60        | 6%     | ∕dev                 |
| tmpfs               | 254940        | 28    | 254912    | 0%     | /run                 |
| tmpfs               | 254940        | 44    | 254896    | 0%     | /var/volatile        |
| tmpfs               | 64            | 4     | 60        | 6%     | ∕dev                 |
| /dev/mmcblk1p1      | 123089        | 16282 | 106807    | 13%    | /run/media/mmcblk1p1 |
| /dev/sda1           | 31250016      | 18784 | 31231232  | 0%     | /run/media/sda1      |
| root@plnx_arm:/bin# | ls /run/media | /sda1 |           |        |                      |
| boot_eMMC.bin       | image.ub      |       | wpa_suppl | licant | t.conf               |
| root@plnx_arm:/bin# |               |       |           |        |                      |

Figure 10 – USB Drive Mounted

The eMMC was previously partitioned and formatted when your board was tested. In fact, you can see this in the 'df' command in Figure 10. The eMMC shows up as already mounted on /run/media/mmcblklp1. In the interest of time, we will use this existing formatted partition as is. If you have time, you are welcome to learn about partitioning and formatting the eMMC in <u>Appendix A – Partition and Format eMMC</u> at the end of this document.

```
14. You may copy images from the USB stick to the eMMC.
root@plnx_arm:~# cd /run/media/sda1
root@plnx_arm:~# ls
root@plnx_arm:~# cp file1 ../mmcblk1p1
root@plnx arm:~# cp file2 ../mmcblk1p1
```

# 8 **Wi-Fi**

15. Prior to testing the Wi-Fi, you must edit the configuration file to match your wireless settings. The config file is **wpa\_supplicant.conf** and is located on the eMMC. You must edit this file so that SSID and passcode (psk) match your wireless connection. You can use the built-in editor vi to do this.

For a list of vi commands, refer to http://www.linfo.org/vi/summary.html

You may also copy **wpa\_supplicant.conf** to the USB stick, then edit on your PC, then copy back to the eMMC.

```
root@plnx arm:~# vi /run/media/mmcblk1p1/wpa supplicant.conf
```

Figure 11 – Edit these 2 fields in wpa\_supplicant.conf

16. To test your Wi-Fi connection, several setup steps are required. To ease the burden of typing, a script has been provided in the /usr/local/bin directory, which is in the default search path. To view the script, use the cat command. View the comments in the script to understand what the script is doing.

root@plnx\_arm:~# cat /usr/local/bin/wifi.sh

17. Run the script to setup the Wi-Fi as shown below

root@plnx\_arm:~# wifi.sh

When MiniZed connects with the network it will obtain an IP address and report it in the Tera Term window as below.

wl\_bss\_connect\_done succeeded with 30:b5:c2:36:a7:0e wl\_bss\_connect\_done succeeded with 30:b5:c2:36:a7:0e Sending discover... Sending select for 192.168.0.104... Lease of <mark>192.168.0.104</mark> obtained, lease time 7200 /etc/udhcpc.d/50default: Adding DNS 192.168.0.1

18. Now run iperf in Server mode on the MiniZed side:

root@plnx arm:~# iperf -s

19. To complete the test, you must also run the iperf Client side on your PC, connecting to the displayed IP address. You can get iperf from the following site:

https://iperf.fr/iperf-download.php

20. First, make sure your PC is on the same Wi-Fi network as MiniZed. Also, turn off any VPN or firewall that may prevent communication across the network. Open a CMD window. Change directory to the location where you copied iperf. Then enter command below, using the IP you discovered for MiniZed in the previous step.

iperf -c <IP\_of\_MiniZed>

Results are then displayed in Tera Term as well as in the CMD window, as shown below.

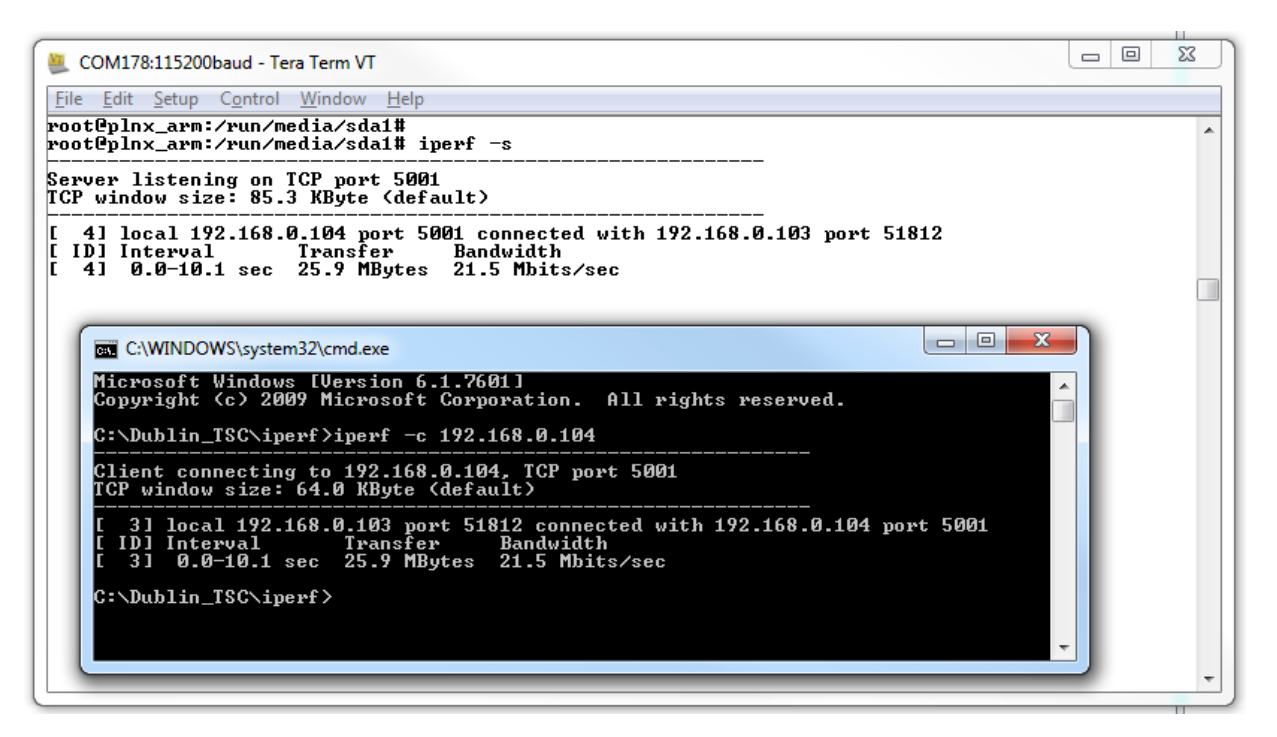

#### Figure 12 – iperf results on MiniZed

21. Use <Ctrl-C> to cancel iperf in Linux.

# 22. Note that this step will only work if the Wi-Fi access point is connected to the internet.

Now try using ping to see if you can reach various internet sites using the DHCP server to resolve the IP addresses.

```
root@plnx_arm:~# ping -c 3 <URL>
--- www.avnet.com
--- www.xilinx.com
--- www.google.com
--- www.amazon.com, etc.
```

root@plnx\_arm:~# ping -c 3 www.avnet.com
PING www.avnet.com (12.9.136.144): 56 data bytes
64 bytes from 12.9.136.144: seq=0 ttl=244 time=48.441 ms
64 bytes from 12.9.136.144: seq=1 ttl=244 time=191.165 ms
64 bytes from 12.9.136.144: seq=2 ttl=244 time=61.691 ms
--- www.avnet.com ping statistics --3 packets transmitted, 3 packets received, 0% packet loss
round-trip min/avg/max = 48.441/100.432/191.165 ms
root@plnx\_arm:~# ping -c 3 www.xilinx.com
PING www.xilinx.com (23.35.226.17): 56 data bytes
64 bytes from 23.35.226.17: seq=0 ttl=55 time=51.135 ms
64 bytes from 23.35.226.17: seq=0 ttl=55 time=61.501 ms
64 bytes from 23.35.226.17: seq=1 ttl=55 time=61.501 ms
64 bytes from 23.35.226.17: seq=2 ttl=55 time=61.738 ms
--- www.xilinx.com ping statistics --3 packets transmitted, 3 packets received, 0% packet loss
round-trip min/avg/max = 51.135/58.124/61.738 ms
root@plnx\_arm:~# ping -c 3 www.google.com
PING www.google.com (172.217.5.100): seq=1 ttl=52 time=27.388 ms
64 bytes from 172.217.5.100: seq=1 ttl=52 time=37.895 ms
64 bytes from 172.217.5.100: seq=2 ttl=52 time=37.901 ms
--- www.google.com ping statistics --3 packets transmitted, 3 packets received, 0% packet loss
round-trip min/avg/max = 27.388/34.394/37.901 ms
root@plnx\_arm:~#

Figure 13 – ping results

# 23. Note that this step will only work if the Wi-Fi access point is connected to the internet.

Get a file from a host website and display it.

root@plnx\_arm:~# wget http://www.textfiles.com/food/brdpudd.des root@plnx arm:~# cat brdpudd.des

Figure 14 – Download and View Text File

24. Use ifconfig to get information about the connection.

root@plnx arm:~# ifconfig

```
root@plnx_arm:/run/media/sda1# ifconfig
lo Link encap:Local Loopback
inet addr:127.0.0.1 Mask:255.0.0.0
inet6 addr: ::1%768144/128 Scope:Host
UP LOOPBACK RUNNING MTU:65536 Metric:1
RX packets:0 errors:0 dropped:0 overruns:0 frame:0
TX packets:0 errors:0 dropped:0 overruns:0 carrier:0
collisions:0 txqueuelen:1
RX bytes:0 (0.0 B) TX bytes:0 (0.0 B)
wlan0 Link encap:Ethernet HWaddr B0:72:BF:A6:50:A5
inet addr:192.168.0.104 Bcast:192.168.0.255 Mask:255.255.255.0
UP BROADCAST RUNNING MULTICAST MTU:1500 Metric:1
RX packets:41174 errors:0 dropped:0 overruns:0 frame:0
TX packets:22448 errors:0 dropped:0 overruns:0 carrier:0
collisions:0 txqueuelen:1000
RX bytes:58351505 (55.6 MiB) TX bytes:1452643 (1.3 MiB)
root@plnx_arm:/run/media/sda1#
```

### Figure 15 -- ifconfig

- 25. Open a Windows Command Prompt.
- 26. Connect an FTP session to the remote host with the command ftp <MiniZed IP>
- 27. Use the login **root**. You can use the ftp session to transfer files back and forth across the network to MiniZed. Commands such as 'cd', 'ls', 'pwd', 'put', and 'get' are all useful commands.
- 28. Close the ftp session using the quit command.

| C:\WINDOWS\system32\cmd.exe                                                        | - 0 <b>X</b> |
|------------------------------------------------------------------------------------|--------------|
| mnt                                                                                |              |
| root                                                                               |              |
| run<br>shin                                                                        |              |
| s ys                                                                               |              |
| tnp<br>usp                                                                         |              |
| var                                                                                |              |
| 226 Operation successful<br>ftm: 101 hutes received in 0.27Seconds 0.37Khutes/sec. |              |
| ftp> cd run                                                                        |              |
| 250 Operation successful<br>ftp> cd media                                          |              |
| 250 Operation successful                                                           |              |
| ftp>ls<br>200 Omemation successful                                                 | _            |
| 150 Directory listing                                                              |              |
| mmcblk1<br>mmcblk1boot0                                                            |              |
| mmcblk1boot1                                                                       |              |
| mmcblk1p1<br>mmcblk1p2                                                             |              |
| nmcblk1rpmb                                                                        |              |
| sdal<br>226 Omemation successful                                                   |              |
| ftp: 78 bytes received in 0.00Seconds 78.00Kbytes/sec.                             |              |
| ftp> cd mmcblk1p1<br>250 Openation successful                                      |              |
| ftp> ls                                                                            |              |
| 200 Operation successful                                                           |              |
| image.ub                                                                           |              |
| wpa_supplicant.conf<br>226_Operation_cucceceful                                    |              |
| ftp: 31 bytes received in 0.00Seconds 31000.00Kbytes/sec.                          |              |
| ftp> get image.ub                                                                  |              |
| 150 Opening BINARY connection for image.ub (16671276 bytes)                        |              |
| 226 Operation successful                                                           |              |
| ftp> quit                                                                          |              |
| 221 Operation successful                                                           |              |
| C:\Temn>                                                                           |              |

# Figure 16 – MiniZed FTP Session

29. So far we have seen how files can be copied to and from MiniZed using a USB memory stick or over Wi-Fi via FTP. Lastly, we will look at a secure copy mechanism that can also be used with a graphical interface. WinSCP can be downloaded from <a href="http://winscp.net">http://winscp.net</a>. It can be run command line under Windows or Linux.

| 🛃 Login        |                                                 |                             |
|----------------|-------------------------------------------------|-----------------------------|
| New Site       | Session<br>Eile protocol:<br>SFTP<br>Host name: | Port number:                |
|                | User name: Passw<br>Save I▼                     | 22 ★<br>rord:<br>Advanced ▼ |
|                |                                                 |                             |
| Tools   Manage |                                                 | Close Help                  |

In Windows, browse to the **WinSCP** directory and double-click on WinSCP.exe.

Figure 17 – WinSCP Launched

30. Change the *File protocol* to **SCP**. Edit the *Host name* to match the IP address of MiniZed. Use "root" for both the *User name* and *Password*.

| 🚡 Login       |                                                                                                    |
|---------------|----------------------------------------------------------------------------------------------------|
| New Site      | Session<br>Elle protocol:<br>SCP<br>Host name: Port number:<br>192.168.11.23 22<br>User name: Password:<br>root<br>Save Advanced V |
| Tools  Manage | Login V Close Help                                                                                                    |

Figure 18 – WinSCP Parameters Entered

Page 22

31. Click Save. You can set the *Site name* to "MiniZed" if you would like. You can also choose to *Save password*. Then click **OK**.

| Save session as site            | ? ×  |
|---------------------------------|------|
| <u>S</u> ite name:              |      |
| MiniZed                         |      |
| <u>F</u> older:                 |      |
| <none></none>                   | -    |
| Save password (not recommended) |      |
| Create desktop shortcut         |      |
| OK Cancel                       | Help |

Figure 19 – WinSCP Save Session

Yes

32. Click Login. If you get a prompt about connecting to an unknown server, click

| 🌆 mmcblk1p1 - MiniZed -                                         | WinSCP                             |                                                     |                                                                                                 |                                 |                   |                                                             |              |              |
|-----------------------------------------------------------------|------------------------------------|-----------------------------------------------------|-------------------------------------------------------------------------------------------------|---------------------------------|-------------------|-------------------------------------------------------------|--------------|--------------|
| Local <u>M</u> ark <u>F</u> iles <u>C</u> omm                   | nands <u>S</u> essio               | n <u>O</u> ptions <u>R</u> emote                    | <u>H</u> elp                                                                                    |                                 |                   |                                                             |              |              |
| 🖶 🚼 📚 Synchronize                                               | 🗩 🦑 📓                              | 🛾 🕼 🎒 Queue 🖣                                       | Transfer Settings Default                                                                       | - 🥵 -                           |                   |                                                             |              |              |
| 📮 MiniZed 🚅 New Se                                              | ssion                              |                                                     |                                                                                                 |                                 |                   |                                                             |              |              |
| 🖨 C: OS                                                         | - 🚰 🔽 🗄                            | 🔶 • 🔿 • 主 🔂                                         | 🏠 🎜 🔁                                                                                           | 🐌 mmcblk1p1 🔹 🚰                 | 7 🔶 -             | -> - 🗈 🗖 🏠 🍠                                                | 🔍 Find Files | 2            |
| 🗐 🕼 Upload 👻 📝 Edit 🤸                                           | × d                                | Properties 📑 🖻                                      | + 🚽 🗸                                                                                           | 📓 Download 👻 📝 Edit             | - X 🚮             | 🕞 Properties 📑 🗈                                            | + - 4        |              |
| C:\Dublin_TSC\MiniZed_7Z                                        | 007S_Flash_Fi                      | les                                                 |                                                                                                 | /run/media/mmcblk1p1            |                   |                                                             |              |              |
| Name                                                            | Size                               | Туре                                                | Changed                                                                                         | Name                            | Size              | Changed                                                     | Rights       | Owner        |
| <pre> image.ub boot_QSPI.bin boot_eMMC.bin boot_eMMC.bin </pre> | 16,292 KB<br>16,108 KB<br>2 454 KB | Parent directory<br>UB File<br>BIN File<br>BIN File | 4/29/2017 12:39:56 PM<br>4/14/2017 12:11:52 AM<br>4/13/2017 11:56:02 PM<br>3/24/2017 5:06:46 PM | wpa_supplicant.conf<br>image.ub | 1 КВ<br>16,292 КВ | 4/14/2017 6:51 AM<br>4/14/2017 5:47 PM<br>4/14/2017 5:47 PM |              | root<br>root |
| 0 B of 34,852 KB in 0 of 3                                      |                                    |                                                     |                                                                                                 | 0 B of 16,292 KB in 0 of 2      |                   |                                                             |              |              |
|                                                                 |                                    |                                                     |                                                                                                 |                                 |                   |                                                             | SCP 🗐        | 0:08:26      |

33. On the left side pane of the WinSCP, which is the host, browse a directory containing a file that you would like to transfer (for example, a new image.ub or .bin file for the QSPI). On the MiniZed side, browse to **/run/media/mmcblk1p1**, which is the eMMC. Drag the file to the eMMC side (or click F5) and click OK if prompted for permission.

# 9 Bluetooth

34. To test your bluetooth connection, several setup steps are required. To ease the burden of typing, a script has been provided in the /usr/local/bin directory. To view the script, use the cat command. View the comments in the script to understand what the script is doing.

root@plnx\_arm:~# cat /usr/local/bin/bt.sh

- 35. Turn on your phone's Bluetooth and make it discoverable.
- 36. Enter the following to launch the Bluetooth setup script:

root@plnx arm:~# bt.sh

### Figure 20 – MiniZed Bluetooth Discovers V20 Android

If you would like to scan again, do NOT rerun the script or it will hang your system.

37. To rescan the system, you can rerun the hcitool command:

| root@plnx_arm:~# hcitool scan |
|-------------------------------|
|                               |

or, for Bluetooth Low Energy only devices:

root@plnx\_arm:~# hcitool lescan

Use <Ctrl-C> to cancel a low-energy scan.

## 10 I2C Sensor and GPIO

To ease testing of several peripheral devices on your board, a user application, **i2csensor**, has been built into image.ub.

38. To test the LEDs, button, switch, and I2C sensor on the board, enter

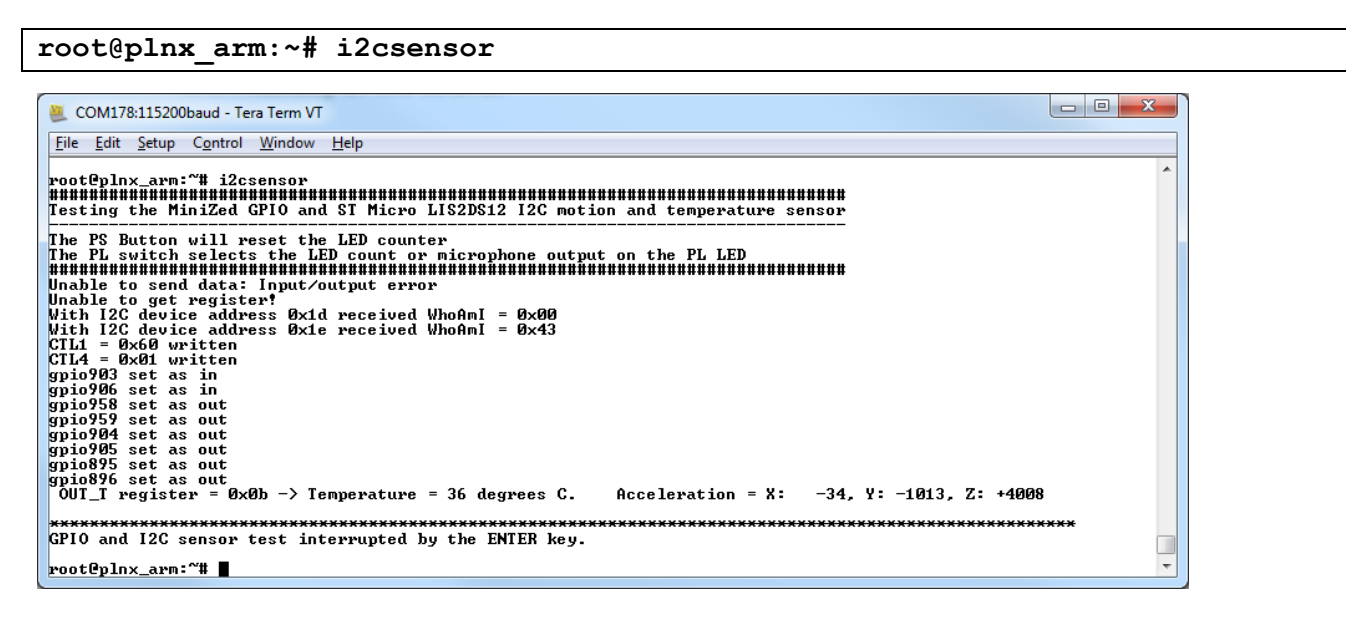

### Figure 21 – Testing LEDs, Button, Switch, and Sensor

- 39. Set the 2<sup>nd</sup> dip switch nearest the Arduino connector towards the LED. This puts both LEDs into counting mode.
- 40. Press the PS push button (SW3) to blank the LEDs and restart the counter.
- 41. Set the 2<sup>nd</sup> dip switch towards the push button. This puts the outside LED into microphone mode. Speak near the microphone, and the LED brightness will reflect the intensity of the sound.

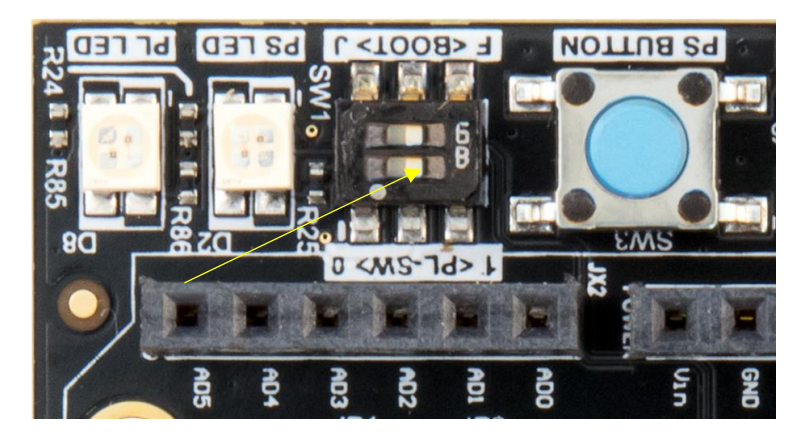

Figure 22 – USER DIP set towards Push Button Page 25

- 42. You may have to widen your Tera Term window to see the full output. Pick up and twist the MiniZed (preferably without giving it an ESD zap). See the changes in the XYZ measurements in the terminal.
- 43. The relative temperature is also reported. For this sensor the temperature delta is actually tracked, and the absolute displayed value is not necessarily accurate.
- 44. Press any key to exit the user test application.

# 11 Linux File System

45. CD into the /bin directory.

root@plnx arm:~# cd /bin/

46. Check the current directory by typing the command below

root@plnx\_arm:~# pwd

| root@plnx_arm:~# cd | ∕bin∕ |
|---------------------|-------|
| root@plnx_arm:/bin# | pwd   |
| root@plnx_arm:/bin# |       |

#### Figure 23 – Print Working Directory

47. List the contents of /bin by typing the command below

root@plnx\_arm:~# ls

| weatenlay avaidable | 16                  |             |
|---------------------|---------------------|-------------|
| ach                 | aunzin              | 1500        |
| hach                | azin                | wmdiw       |
| husuboy             | 921p<br>bostname    | Nun-nante   |
| busubox posuid      | kill                | end parts   |
| busubox suid        |                     | scu<br>sh   |
| cat                 | login               | sleen       |
| chatty              | login shadow        | stavt mettu |
| chavn               | le                  | etat        |
| chmod               | mkdin               | ettu        |
| chown               | mknod               | SUU         |
| cn                  | mktemn              | su shadow   |
| chio                | more                | SUNC        |
| date                | mount               | tar         |
| dd                  | mountpoint          | touch       |
| df                  | mounthoint.susuinit | true        |
| dmesa               | mu                  | umount      |
| dnsdomainname       | netstat             | uname       |
| dumpkmap            | nice                | usleep      |
| echo                | pidof               | vi          |
| egrep               | pidof.sysvinit      | watch       |
| false               | ping                | wl          |
| fgrep               | ping6               | zcat        |
| getopt              | ps                  |             |
| grep                | pwd                 |             |
| root@plnx_arm:/bin# | -                   |             |

**Figure 24 – List Contents** 

48. To see full details, use the command below

root@plnx arm:~# ls -1

| h | TI.MYI.MYI.MY | т    | 1.000   |      |      |        | nar | ,                          | 00-20 | 2cat / / DIH/ DusyDOX.HOSUIU           |
|---|---------------|------|---------|------|------|--------|-----|----------------------------|-------|----------------------------------------|
| ł | root@plnx_arm | n:∕k | oin# 1: | s -1 |      |        |     |                            |       | -                                      |
| ł | tota1 3336    |      |         |      |      |        |     |                            |       |                                        |
|   | lrwxrwxrwx    | 1    | root    | 1    | root | 19     | Mar | - 7                        | 00:21 | ash -> /bin/busybox.nosuid             |
|   | -rwxr-xr-x    | 1    | root    | 1    | root | 822440 | Dec | - 9                        | 23:51 | bash                                   |
|   | lrwxrwxrwx    | 1    | root    | ,    | root | 14     | Mar | - 7                        | 00:20 | husybox -> husybox.nosuid              |
|   | -rwxr-xr-x    | 1    | root    | 1    | root | 627252 | Feb | 22                         | 02:40 | busybox.nosuid                         |
|   | -rwsr-xr-x    | 1    | root    | ,    | hoot | 73208  | Feb | $\overline{2}\overline{2}$ | Ñ2:4Ñ | husubox.suid                           |
|   | IPUXPUXPUX    | ĩ    | root    | 1    | hont | 19     | Mar | -7                         | 00:21 | cat -> /hin/husuhox_nosuid             |
| J | 1 PHYPHYPHY   | ĩ    | root    | 1    | hont | 19     | Mar | ż                          | ÑØ:21 | $chattr - \lambda /hin/husubox.nosuid$ |
| I | 1 MAY MAY MAY | - î  | Poot    |      | hont | 19     | Man | ż                          | 00:21 | charp -  /hin/busubox nosuid           |
| I |               | - î  | woot    |      | soot | 19     | Man | ÷                          | 00-21 | chood -> /bin/busubox nosuid           |
| I |               | ÷    | woot    |      | soot | 10     | Man | - ÷                        | 00.21 | chown -> /bin/busubox nosuid           |
| I |               | 4    | woot    |      | soot | 10     | Man |                            | 00.21 | chown / / Din/Dusybox.nosuid           |
| I | 1rwxrwxrwx    | 4    | root    |      | hoot | 10     | Man |                            | 00.21 | opio -> /bip/buouboy popuid            |
| I | 1             | - 1  | root    |      | ruut | 17     | Mar | - 4                        | 00.20 | deta \ /bia /buaubau accuid            |
| I | 1rwxrwxrwx    | 1    | root    | 1    | root | 17     | nar | - 4                        | 00-20 | date -/ /bin/busybox.nosula            |
| I | Irwxrwxrwx    | 1    | root    | 1    | TOON | 13     | nar | - 4                        | 00:21 | aa -/ /pin/pusypox.nosuia              |
| I | Irwxrwxrwx    | 1    | root    | 1    | root | 19     | Mar | - 2                        | 00:21 | df -> /bin/busybox.nosuid              |
| 1 | lrwxrwxrwx    | 1    | root    | 1    | root | 19     | Mar | - 7                        | 00:21 | dmesg -> /bin/busybox.nosuid           |

Figure 25 – Detailed List Contents

49. To see how much free disk space is available, use the command df. This will also show you what mass storage is already mounted. In our case, the eMMC (SDIO 1) partition #1 is /dev/mmcblk1p1 and is mounted at /run/media/mmcblk1p1.

root@plnx\_arm:~# df

| root@nlox_arm:/hin#                                                                         | df                                                  | \u01 ui                             |                                                     |                                     |                                                                             |
|---------------------------------------------------------------------------------------------|-----------------------------------------------------|-------------------------------------|-----------------------------------------------------|-------------------------------------|-----------------------------------------------------------------------------|
| Follesystem<br>devtmpfs<br>tmpfs<br>tmpfs<br>tmpfs<br>/dev/mmcblk1p1<br>root@plnx_arm:/bin# | 1K-blocks<br>64<br>254940<br>254940<br>64<br>123089 | Used<br>4<br>28<br>40<br>4<br>16282 | Available<br>60<br>254912<br>254900<br>60<br>106807 | Use%<br>6%<br>0%<br>0%<br>6%<br>13% | Mounted on<br>/dev<br>/run<br>/var/volatile<br>/dev<br>/run/media/mmcblk1p1 |

Figure 26 – Disk Free

50. To find a file in the file system, use the command 'find'. The command below searches from the root directory looking for a file called "flaschcp".

root@plnx\_arm:~# find / -name "flashcp"

root@plnx\_arm:/bin# find / -name flashcp /usr/sbin/flashcp root@plnx\_arm:/bin# ∎

#### Figure 27 – Find a File

51. In the case with two executables with the same name, it might be useful to know which one is found without explicitly spelling out the path. Command 'which' will tell you the path of the executable to be run. For example, see how many copies of command 'echo' are on the system and then which one is executed.

root@plnx\_arm:~# find / -name "echo" root@plnx\_arm:~# which echo

> root@plnx\_arm:/bin# find / -name "echo" /bin/echo /usr/lib/opkg/alternatives/echo root@plnx\_arm:/bin# which echo /bin/echo root@plnx\_arm:/bin# []

#### Figure 28 – Which

A short list of several more useful file- and directory-oriented commands are listed below. For an explanation of these commands, see:

https://en.wikibooks.org/wiki/Guide\_to\_Unix/Commands/File\_System\_Utilities.

- mkdir
- rmdir
- rm
- chmod
- cp
- mv
- less <file>

# 12 **Poweroff**

When you are finished experimenting with PetaLinux on MiniZed, you should shut PetaLinux down gracefully to prevent corruption of your eMMC.

52. Enter either of the following commands to shut down the MiniZed properly. Both accomplish the same thing.

root@plnx\_arm:~# shutdown -h now

or

root@plnx\_arm:~# poweroff

If you want to issue a restart to the system, use the following command:

root@plnx\_arm:~# reboot

# 13 Getting Help and Support

### 13.1 Avnet Support

The MiniZed is a versatile development kit that allows evaluation of the Zynq SoC, which can help you adopt Zynq into your next design. All technical support is offered through <u>www.minized.org</u> website support forums. MiniZed users are encouraged to participate in the forums and offer help to others when possible.

### http://minized.org/forums/

For questions regarding the MiniZed community website, please direct any questions to:

MiniZed.org Web Master – webmaster@MiniZed.org

To access the most current collateral for MiniZed please visit the community support page at:

www.MiniZed.org/content/support

Once on the <u>MiniZed.org</u> support page:

To access the latest MiniZed documentation, click on the Documentation link:

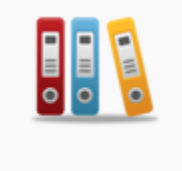

#### Documentation

To access the latest reference designs for MiniZed, click on the following link:

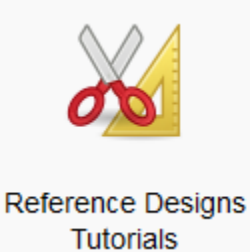

To access the MiniZed technical forums, click on the following link:

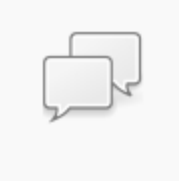

#### Support Forums

To view online training and videos, click on the following link:

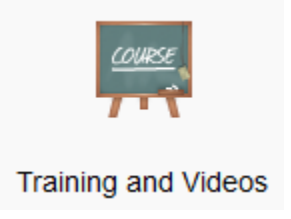

### 13.2 Xilinx Support

For questions regarding products within the Product Entitlement Account, send an e-mail message to the Customer Service Representative in your region:

Canada, USA and South America - <u>isscs\_cases@xilinx.com</u> Europe, Middle East, and Africa - <u>eucases@xilinx.com</u> Asia Pacific including Japan - <u>apaccase@xilinx.com</u>

For technical support including the installation and use of the product license file, contact Xilinx Online Technical Support at <u>www.xilinx.com/support</u>. The following assistance resources are also available on the website:

- Software, IP and documentation updates
- Access to technical support web tools
- Searchable answer database with over 4,000 solutions
- User forums

# 14 Installing and Licensing Xilinx Software

### 14.1 Install Vivado Design Suite, WebPack Edition

The Zynq device on the MiniZed is supported in Vivado Design Suite, WebPack Edition. Version 2017.1 or later is required for the on-board USB-JTAG/UART circuit to work. See

www.xilinx.com/products/design-tools/vivado/vivado-webpack.html

This software can be downloaded online at:

www.xilinx.com/support/download/index.htm

Although free, WebPack still must be licensed. To obtain your free license, visit the following website and insert the voucher code from the certificate included in your kit:

http://www.xilinx.com/getlicense

If a full seat of Vivado System or Design Edition has already been installed, then no further software will be needed. Please check online for any updates at:

www.xilinx.com/support/download/index.htm

For detailed instructions on installing and licensing the Xilinx tools, please refer to the latest version of **Vivado Design Suite User Guide** *Release Notes, Installation, and Licensing* **(UG973)**. The 2017.1 version is available on the Xilinx website at:

https://www.xilinx.com/support/documentation/sw\_manuals/xilinx2017\_1/ug973-vivado-release-notes-install-license.pdf

# 15 Certification Disclaimer

Both CE and FCC certifications are necessary for system level products in those countries governed by these regulatory bodies.

Because Avnet boards are intended for evaluation kits only and destined for professionals (you) to be used solely at research and development facilities for such purposes, they are considered exempt from the EU product directives and normally are not tested for CE or FCC compliance.

If you choose to use your board to transmit using an antenna, it is your responsibility to make sure that you are in compliance with all laws for the country, frequency, and power levels in which the device is used. Additionally, some countries regulate reception in certain frequency bands. Again, it is the responsibility of the user to maintain compliance with all local laws and regulations.

# 16 Regulatory Compliance Information

#### **EU Compliance Statement:**

Hereby, Avnet declares that this device is in compliance with the essential requirements and other relevant provisions of the Radio Equipment Directive 2014/53/EU. A full copy of the Declaration of Conformity can be found at <u>http://minized.org/policies</u>.

#### **US Compliance Statement:**

This device complies with part 15 of the FCC Rules. Operation is subject to the following two conditions: (1) This device may not cause harmful interference, and (2) this device must accept any interference received, including interference that may cause undesired operation.

Changes or modifications not expressly approved by the party responsible for compliance could void the user's authority to operate the equipment.

This transmitter must not be co-located or operated in conjunction with any other antenna or transmitter.

#### Canada Compliance Statement:

#### English

This device complies with Industry Canada's licence-exempt RSSs. Operation is subject to the following two

conditions:

(1) This device may not cause interference; and

(2) This device must accept any interference, including interference that may cause undesired operation of the device.

#### French

Le présent appareil est conforme aux CNR d'Industrie Canada applicables aux appareils radio exempts de licence.

L'exploitation est autorisée aux deux conditions suivantes:

1) l'appareil ne doit pas produire de brouillage;

2) l'utilisateur de l'appareil doit accepter tout brouillage radioélectrique subi, même si le brouillage est susceptible

d'en compromettre le fonctionnement.

#### WEEE statement:

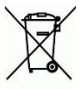

Correct Disposal of this product. This marking indicates that this product should not be disposed with other household wastes throughout the EU. To prevent possible harm to the environment or human health from uncontrolled waste disposal, recycle it responsibly to promote the sustainable reuse of material resources. To return your used device, please use the return and collection systems or contact the retailer where the product was purchased. They can take this product for environmental safe recycling.

# 17 Safety Warnings

This product shall only be connected to an external power supply rated at 5V DC that provides a minimum current of 500mA. Any external power supply used with MiniZed shall comply with relevant regulations and standards applicable in the country of intended use.

Only compatible plug-in modules shall be connected to MiniZed. The connection of incompatible devices may affect compliance or result in damage to the unit and void the warranty.

This product shall be operated in a well-ventilated environment. If a case is used, it shall have adequate ventilation.

# 18 **RF Certification**

The frequency range is 2.4 to 2.4835GHz.

The max power complies with 802.11b, which is 17dBm (typ).

# 19 Appendix A – Partition and Format eMMC

Although the eMMC was previously formatted and partitioned, you can repeat the steps to learn the process.

1. First, unmount the eMMC.

root@plnx\_arm:~# umount /run/media/mmcblk1p1

- 2. The Linux fdisk utility is used to create a partition on the storage media for use with a file system. Enter the commands as shown below:
  - a. Start the fdisk utility for the eMMC controller. (fdisk <device name>)

root@plnx\_arm:~# fdisk /dev/mmcblk1

root@plnx\_arm:/bin# fdisk /dev/mmcblk1 The number of cylinders for this disk is set to 232448. There is nothing wrong with that, but this is larger than 1024, and could in certain setups cause problems with: 1) software that runs at boot time (e.g., old versions of LILO) 2) booting and partitioning software from other OSs (e.g., DOS FDISK, OS/2 FDISK)

```
Command (m for help):
```

#### Figure 29 – fdisk started

b. List the existing partition information by typing command 'p'. If the storage media has never been used, there should be no partitions shown. In our case, there is one partition which is 3907 units large, 32768 bytes per unit, for a total of 128MB. The formatting is Linux.

Command (m for help): p Disk /dev/mmcblk1: 7616 MB, 7616856064 bytes 4 heads, 16 sectors/track, 232448 cylinders Units = cylinders of 64 \* 512 = 32768 bytes Device Boot Start End Blocks Id System /dev/mmcblk1p1 1 3907 125016 83 Linux Command (m for help):

Figure 30 – View Partitions

c. Delete this partition with command 'd'

Command (m for help): d Selected partition 1

#### Figure 31 – Partition 1 Deleted

d. Create a new primary partition #1 starting at the first cylinder and extending for 128 MB using commands 'n', 'p', '1', '1', '+128M'

```
Command (m for help): n
Command action
e extended
p primary partition (1-4)
p
Partition number (1-4): 1
First cylinder (1-232448, default 1): 1
Last cylinder or +size or +sizeM or +sizeK (1-232448, default 232448): +128M
Command (m for help):
```

#### Figure 32 – 128 MB Primary Partition Created

 Create another partition that spans the remainder of the eMMC, using commands 'n', 'p', '2', '3908', '232448'

```
Command (m for help): n
Command action
e extended
p primary partition (1-4)
p
Partition number (1-4): 2
First cylinder (3908-232448, default 3908): 3908
Last cylinder or +size or +sizeM or +sizeK (3908-232448, default 232448): 232448
Command (m for help):
```

Figure 33 – Partition #2

f. Type command 'p' to print the new partition table Command (m for help): p Disk /dev/mmcblk1: 7616 MB, 7616856064 bytes 4 heads, 16 sectors/track, 232448 cylinders Units = cylinders of 64 \* 512 = 32768 bytes Blocks Id System Device Boot Start End 3907 125016 83 Linux /dev/mmcblk1p1 /dev/mmcblk1p2 3908 232448 7313312 83 Linux Command (m for help): 🔳

Figure 34 – New Partitions

g. Change the Type for Partition 1 to be FAT32 using commands 't', '1', 'L', 'b' and then reprint the table with 'p'

Command (m for help): t Partition number (1-4): 1 Hex code (type L to list codes): L 0 Empty 1 FAT12 1b Hidden Win95 FAT32 9f BSD/OS 1c Hidden W95 FAT32 (LBA) a0 Thinkpad hibernation 1e Hidden W95 FAT16 (LBA) a5 FreeBSD FAT16 <32M 4 3c Part.Magic recovery 41 PPC PReP Boot Extended a6 OpenBSD 5 a8 Darwin UFS FAT16 FAIL6 HPFS/NTFS OS/2 Boot Manager Win95 FAT32 Win95 FAT32 (LBA) Win95 FAT16 (LBA) Win95 Ext'd (LBA) Hidden FAT12 Comman diagnostics 42 SFS a9 NetBSD 63 GNU HURD or SysV ab Darwin boot b7 BSDI fs 80 Old Minix ь b8 BSDI swap be Solaris boot eb BeOS fs ee EFI GPT 81 Minix / old Linux 82 Linux swap С е 83 Linux 84 OS/2 hidden C: drive 12 Compaq diagnostics 14 Hidden FAT16 <32M 85 Linux extended ef EFI (FAT-12/16/32) 86 NTFS volume set 87 NTFS volume set fØ Linux/PA-RISC boot 16 Hidden FAT16 f2 DOS secondary 17 Hidden HPFS/NTFS 8e Linux Hex code (type L to list codes): b 8e Linux LVM fd Linux raid autodetect Changed system type of partition 1 to b (Win95 FAT32) Command (m for help): p Disk /dev/mmcblk1: 7616 MB, 7616856064 bytes 4 heads, 16 sectors/track, 232448 cylinders Units = cylinders of 64 \* 512 = 32768 bytes Device Boot Start End Blocks Id System 3907 /dev/mmcblk1p1 125016 b Win95 FAT32 /dev/mmcblk1p2 3908 232448 7313312 83 Linux

Figure 35 – Partition Type Set to FAT32

h. Write the partition table and exit fdisk using command 'w'

Command (m for help): w The partition table has been altered. Calling ioctl() to re-read partition table mmcblk1: p1 p2 root@plnx\_arm:/bin#

Figure 36 – Partition Table Written

 Before the new partitions can be used, they must be formatted. Format the first one with a FAT32 file system. Use the Linux mkdosfs utility to perform this action. (mkdosfs –F 32 <device name>)

root@plnx\_arm:~# mkdosfs -F 32 /dev/mmcblk1p1

4. Format the 2<sup>nd</sup> partition using mkfs.vfat as follows:

#### root@plnx\_arm:~# mkfs.vfat /dev/mmcblk1p2

5. The first partition will be automatically mounted. The second one must be mounted manually.

root@plnx arm:~# mount /dev/mmcblk1p2 /run/media/mmcblk1p2

6. Use df to see what is available now.

| Filesystem<br>devtmpfs<br>tmpfs | 1K-blocks | llood |           |      |                  |
|---------------------------------|-----------|-------|-----------|------|------------------|
| devtmpfs<br>tmpfs               |           | oseu  | Available | Use% | Mounted on       |
| tmpfs                           | 64        | 4     | 60        | 6%   | ∕dev             |
|                                 | 254940    | 28    | 254912    | 0%   | ∕run             |
| tmpts                           | 254940    | 44    | 254896    | 0%   | /var/volatile    |
| tmpfs                           | 64        | 4     | 60        | 6%   | ∕dev             |
| /dev/sda1                       | 31250016  | 18784 | 31231232  | 0%   | /run/media/sda1  |
| /dev/mmcblk1p1                  | 123089    | 1     | 123089    | 0%   | /run/media/mmcbl |
| /dev/mmcblk1p2                  | 7299052   | 4     | 7299048   | Ø~   | /www./media/mmch |

Figure 37 – eMMC Partitions Mounted